## **Online Grade Recording**

## **Step-by-Step Instructions**

- 1. Go to TopNet.
- 2. Select *TopNet Login*.
- 3. Enter your WKU ID.
- 4. Enter your PIN.
- 5. Click *Login*.
  - a. First-time TopNet users: If you don't know your WKU ID, click wku ID lookup.
  - b. Enter the required information and click Lookup My ID.
  - c. Now enter your WKU ID and PIN, which is set to the last 6 digits of your social security number.
  - d. Click Login.
  - e. You will be prompted to re-enter the old PIN (the last 6 digits of your social security number), a new 6-digit PIN that you can remember and the new PIN again.
  - f. Then click Login.
  - g. Enter a security question and answer and click Submit.
- 6. Click *Continu*e at bottom of bulletin board.
- 7. Click *Faculty Services*, then click *Final Grades*.
- 8. Select appropriate term; click Submit Term.
- 9. Your course(s) will be listed in the drop-down box Select CRN.
- 10. Submit the CRN; Final Grade Roll will appear.
- 11. Go to Grade Column Click drop-down box for each student. Click appropriate grade.

## Note: If you enter the FN grade, you will also be required to enter the last date of attendance for the student.

- 12. After entering a grade for all students on this roll, click *Submit Grades*.
- 13. You should review the grades entered. If a change needs to be made, you may make the change by the due date published in the Academic Calendar in the <u>Registration</u> <u>Guide</u>. Enter the correct grade and click *Submit Grades*.

Do not Screen Print. Screen Print does not assure submission of grades.

Submit the grades and use the print display button at the bottom of your roll to print a copy of the grades you entered. This will also assure your grades are officially recorded.

For questions or more information, please contact the Office of the Registrar via email or phone at registrar@wku.edu or 745-3351.